• মোবাইলের এ্যাপের তালিকা থেকে Gmail এ টাচ করুন।

| Ļ       |                  | •        |
|---------|------------------|----------|
| Gmail   | <b>Q</b><br>Maps | YouTube  |
| y Store |                  |          |
|         |                  |          |
|         |                  |          |
|         |                  |          |
|         | y Store          | Add apps |

#### চিত্রে প্রদর্শিত স্থানে টাচ করুন।

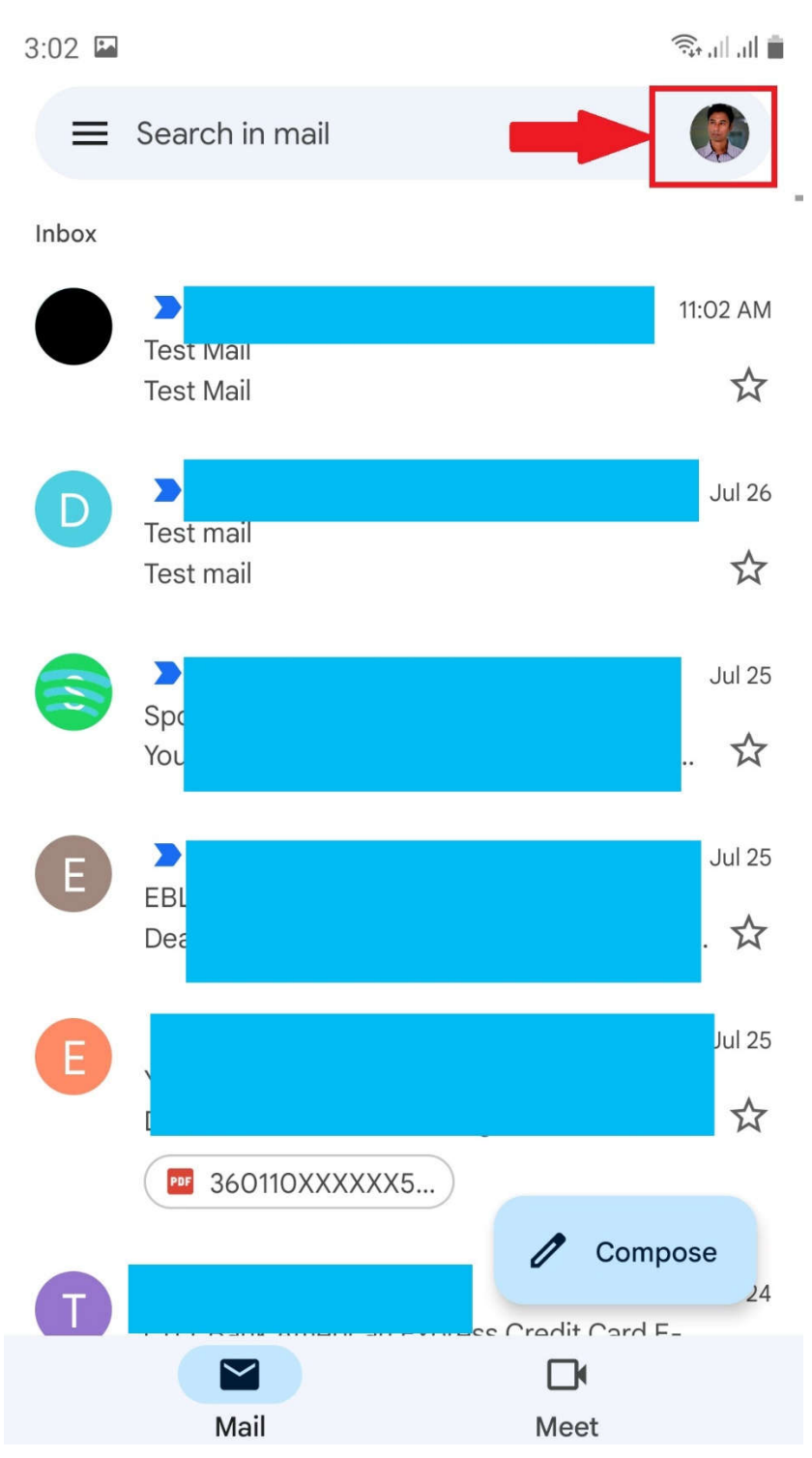

• Add another account অপশনে টাচ করুন।

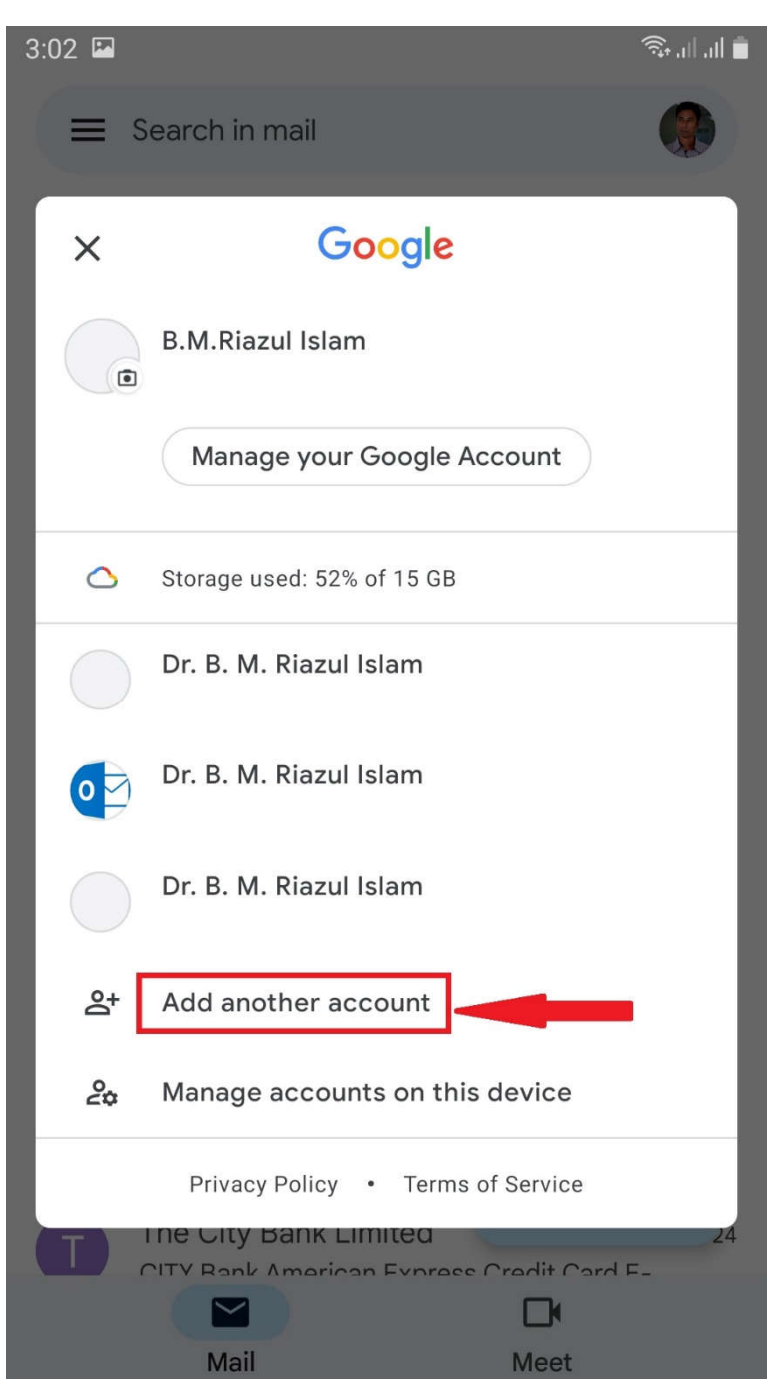

• Other অপশনে টাচ করুন।

3:03 🖬

≣ ||, ||, י

#### Μ

## Set up email

| G      | Google                     |
|--------|----------------------------|
| 0      | Outlook, Hotmail, and Live |
|        | Yahoo                      |
| 92     | Exchange and Office 365    |
| $\geq$ | Other                      |

• পরবর্তী পেজে আপনার ইমেইল ঠিকানা টাইপ করুন। এরপর নিচের দিকে Manual Setup অপশন টাচ করুন।

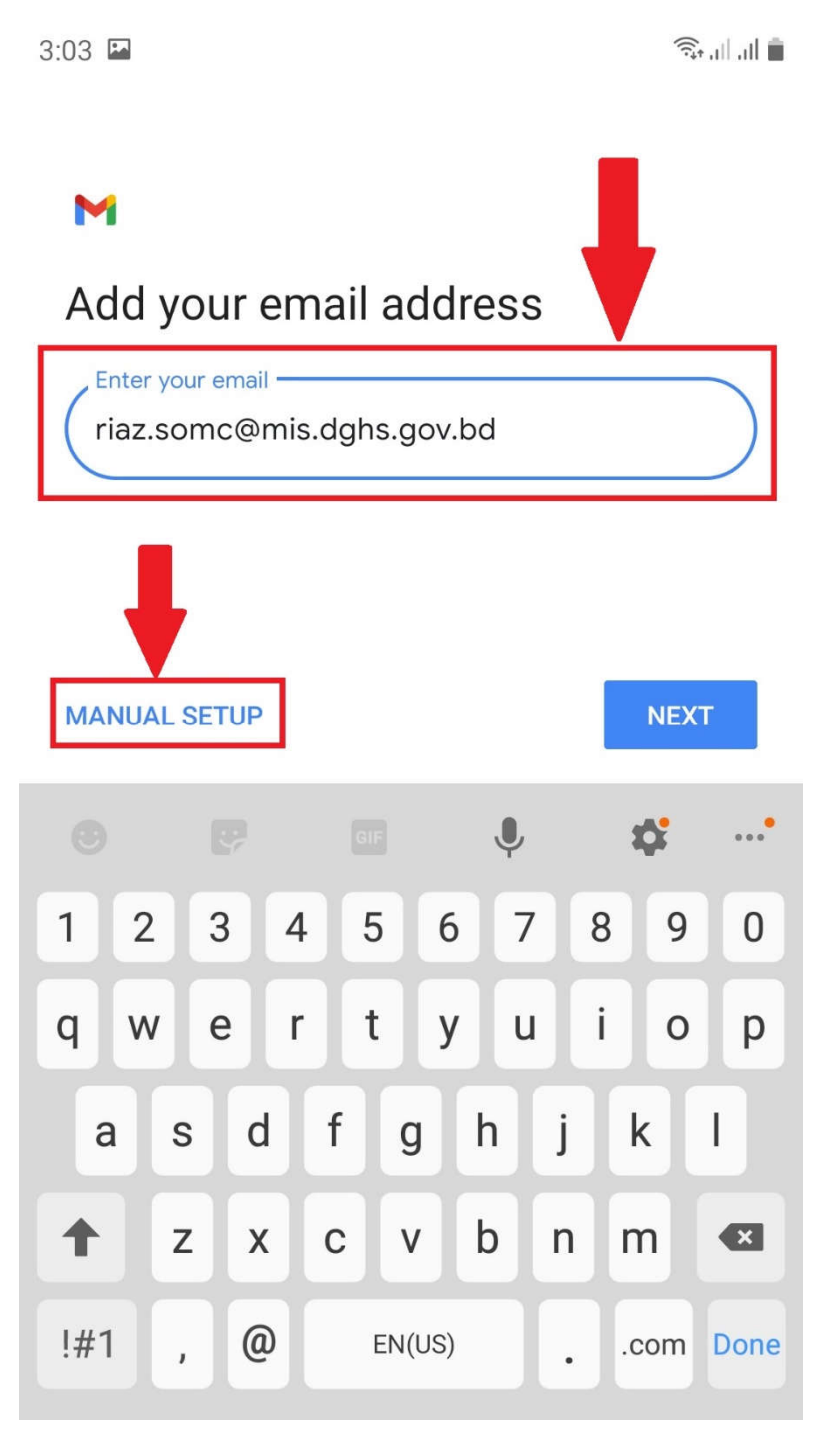

• Personal (IMAP) অপশনে টাচ করুন।

3:03 🖬

∎ ||, ||, 1

### M

## riaz.somc@mis.dghs.gov.bd

What type of account is this?

Personal (POP3)

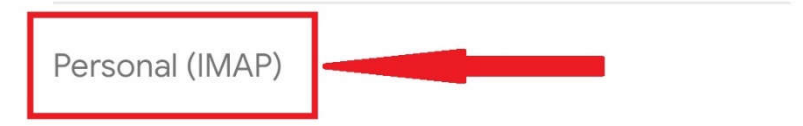

• আপনার ইমেইলের পাসওয়ার্ড টাইপ করুন এবং Next বাটনে টাচ করুন।

🗟 || || ||

3:03 🔤

## ► riaz.somc@mis.dghs.gov.bd

| Password | O |
|----------|---|
|          |   |

|     |     |   |    |        |         |   |   | NEXT       |      |
|-----|-----|---|----|--------|---------|---|---|------------|------|
|     |     |   |    |        |         |   | 1 | ¢ <b>:</b> | •••• |
| 1   | 2   | 3 | 4  | 5      | 6       | 7 | 8 | 9          | 0    |
| +   | ×   | ÷ | =  | /      | _       | € | £ | ¥          | ₩    |
| !   | @   | # | \$ | %      | ^       | & | * | (          | )    |
| 1/2 | 2   |   |    | '      | :       | ; |   | ?          | ×    |
| AB  | с , |   |    | Englis | sh (US) |   |   |            | one  |

 Incoming server settings পেজে server এর ঘরে imap.bcc.gov.bd টাইপ করুন এবং Next বাটনে টাচ করুন।

```
3:04 🖬
```

🙃 ।|| ।|| 📋

#### Μ

### Incoming server settings

| Username<br>riaz.somc@mis.dghs.gov.bd |      |
|---------------------------------------|------|
| Password                              | • ×  |
| Server<br>imap.bcc.gov.bd             |      |
|                                       |      |
|                                       |      |
|                                       |      |
|                                       | NEXT |

 Outgoing server settings পেজে server এর ঘরে smtp.bcc.gov.bd টাইপ করুন এবং Next বাটনে টাচ করুন।

```
3:04 🖬
```

🙃 । । । 💼

#### Μ

# Outgoing server settings Require signin Username riaz.somc@mis.dghs.gov.bd Password -0 ..... × SMTP server smtp.bcc.gov.bd NEXT

• পরবর্তী পেজে Next বাটনে টাচ করুন।

3:04 🖬

🗟 । 🛛 🖷

#### M

#### Account options

Sync frequency:

Every 15 minutes

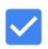

Notify me when email arrives

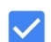

Sync email for this account

Automatically download attachments when connected to Wi-Fi

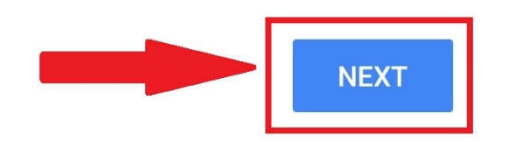

পরবর্তী পেজে আপনার পুরো নাম টাইপ করুন এবং Next বাটনে টাচ করুন।

3:05 🖬

أ ||, ||, +

### Μ

# Your account is set up and email is on its way!

, Account name (optional) —

riaz.somc@mis.dghs.gov.bd

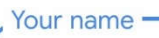

Dr. B. M. Riazul Islam

Displayed on sent messages

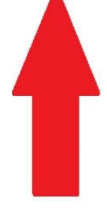

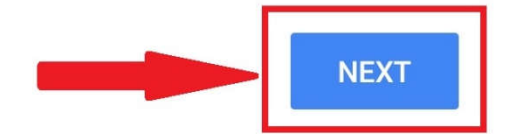

 পরবর্তী পেজে চিত্রে প্রদর্শিত স্থানে পুনরায় টাচ করুন। ইমেইলের তালিকায় আপনার নতুন যোগকৃত ইমেইল এড্রেসটি দেখতে পাবেন। উক্ত ইমেইল এড্রেসে টাচ করুন।

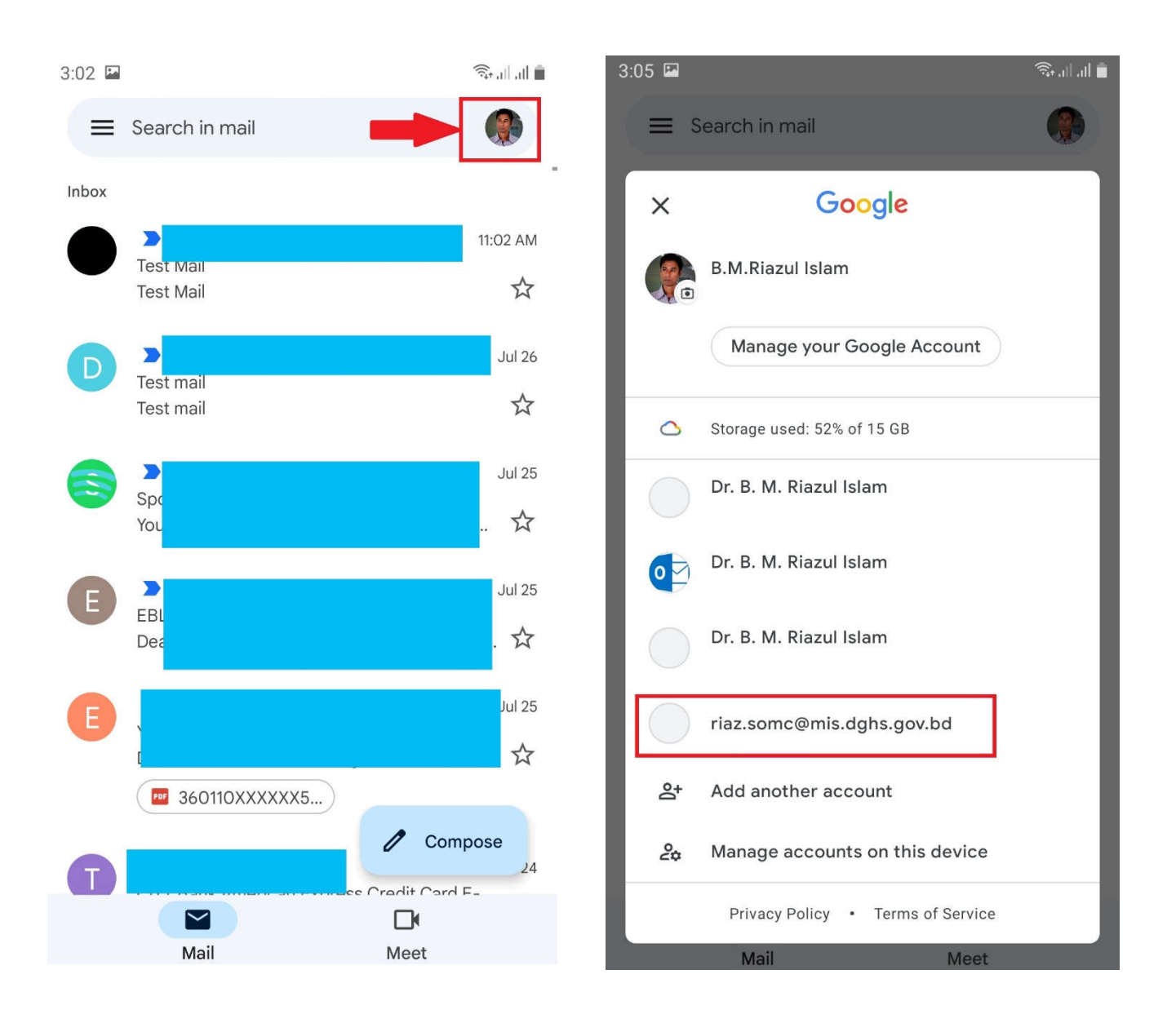

ইমেইল এদ্রেসে টাচ করার পর আপনার নতুন মেইলবক্স ওপেন হবে।

| 3:05 🖬 |                                                                                                    | <b>ا</b> اار اار ۲۰      |
|--------|----------------------------------------------------------------------------------------------------|--------------------------|
| ≡      | Search in mail                                                                                                    |                          |
| Inbox  |                                                                                                    |                          |
| S      | Dr. Latif Mohammad Hanif Mot 2<br>Rapid Antigen Access for Shaheed Sheikh<br>Dear Hanif bhai,The lab is ready for data c  | ≥ 1:05 PM<br>A<br>oll ☆  |
| N      | Niranjan Kumar Mondol, Niranjan<br>Monitoring of different level hospitals. Zoo<br>Dear Sir/Madam, আগামীকাল ২৮ জুলাই ২০২২ | 7 12:12 PM<br>0<br>≷ ☆   |
| С      | Control Room Dghs<br>Fw: Covid-19 Vaccination Update 26/07/20<br>Dear Sir/MadamGreetings.প্রেস রিলিজ সমূহ                 | © Jul 26<br>)22<br>ст ☆  |
| C      | COVID Vaccine Update<br>Fw: Covid-19 Vaccination Update 26/07/20<br>Dear Sir/MadamGreetings.প্রেস রিলিজ সমূহ              | © Jul 26<br>122<br>(ਸ਼ ☆ |
| N      | Nargis Akther<br>জাতীয় সংসদের প্রতিনিধি দলের আলোচনার সুবি                                                                | © Jul 26<br>i            |
| N      | Niranjan Kumar Mondol<br>Recording Monitoring of different level hospita<br>Topic: Monitoring of different level hospita  | Jul 26<br>sp             |
| R      | Rezwana Sharmin  Rezwana coubd                                                                                            | 26                       |